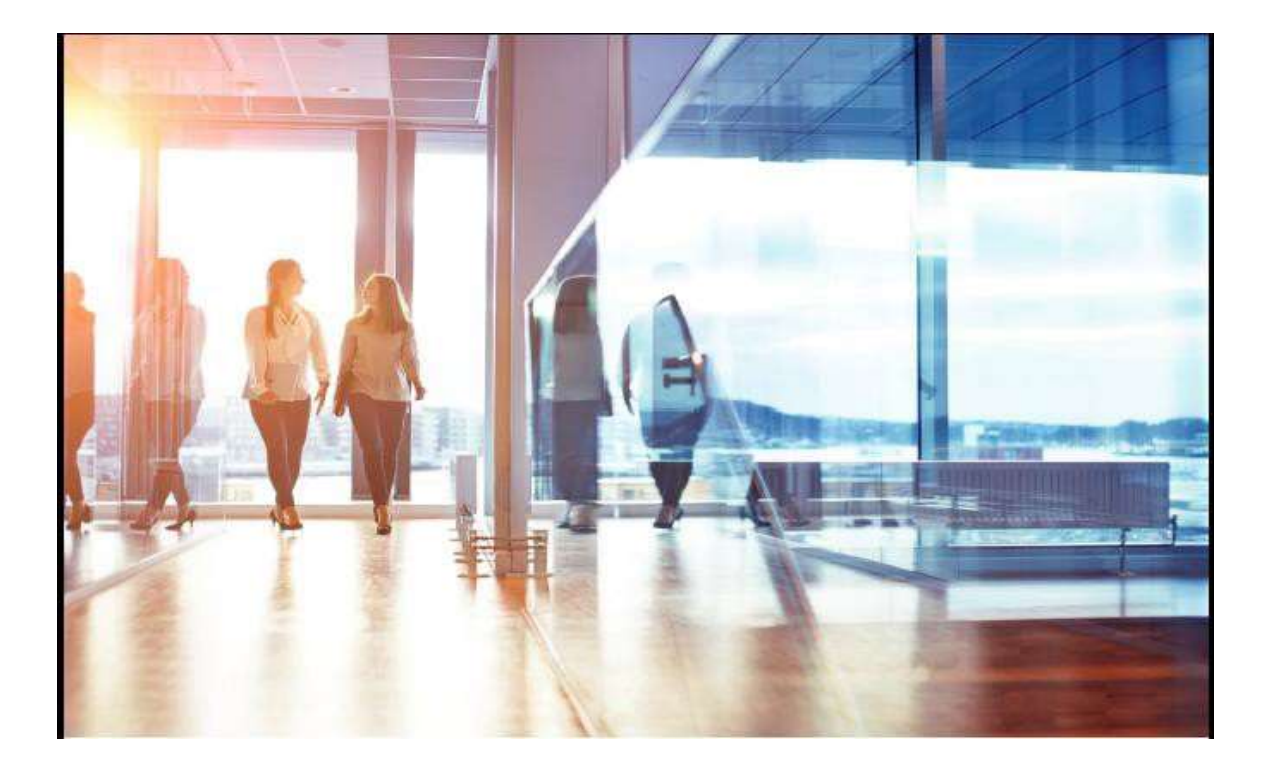

Visma Enterprise – HRM

# Egenregistrering av timelønn (web)

## **Rutiner for FARTT kommunene**

Sist oppdatert 19.08.2020

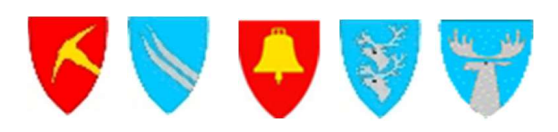

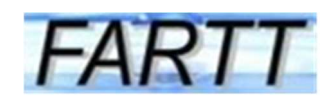

## Innhold

| 1. | Menv   | for timelønn          | 3 |
|----|--------|-----------------------|---|
| 2. | Føring | av timer              | 3 |
|    | 2.1    | Timelønnsskjemaet     | 3 |
|    | 2.2    | Knappen Liste         | 6 |
|    | 2.3    | Oppgaver for meg selv | 7 |

### 1. Meny for timelønn

Timelønn ligger under **Meg selv** - **Personalskjema** i Visma web. Alle som har tilgang til **Timelønn** vil se **Ny timeføring** og ha tilgang til kalender for føring av timer under **Ny**-

knappen. Dagene som er merket med blått er dager hvor det allerede er

ført timer.

| Visma Enterprise |                 | Hjem     | Meg selv     | Medarbeidere      | Fakturaer Ø   | konomi              |            | ے۔<br>Logg av |  |  |  |  |  |  |
|------------------|-----------------|----------|--------------|-------------------|---------------|---------------------|------------|---------------|--|--|--|--|--|--|
| Persor           | nalia Personals | skjema   | Pårørende Ko | mpetanse Dokument | er Søknader R | eiseregning         |            |               |  |  |  |  |  |  |
| Kale             | Kalender Liste  |          |              |                   |               |                     |            |               |  |  |  |  |  |  |
|                  |                 |          | $\bigcirc$   |                   | MAI 2016      |                     | $\bigcirc$ |               |  |  |  |  |  |  |
|                  | Mandag          |          | Tirsdag      | Onsdag            | Torsdag       | Fredag              | Lørdag     | Søndag        |  |  |  |  |  |  |
| 17               |                 |          |              |                   |               |                     |            | 1             |  |  |  |  |  |  |
| 18               |                 | 2        | 3            | 4                 | 5             | 6                   | 7          | 8             |  |  |  |  |  |  |
| 19               | 17:00-20:00     | 9<br>(j) | 10           | 11                | 12            | 13                  | 14         | 15            |  |  |  |  |  |  |
| 20               |                 | 16       | 17           | 18                | 19            | 20<br>16:00-19:00 ① | 21         | 22            |  |  |  |  |  |  |

Status vises med tekst når musepekeren føres over aktuell registrering.

## 2. Føring av timer

#### 2.1 Timelønnsskjemaet

I Visma web finner du følgende timelønnsskjema for føring av timelønn og overtid:

- Timelønn med og uten tillegg
- Overtid
- Diff overtid

- Vikartimer lærere ungdomsskolen
- Vikartimer lærere barneskolen
- Smusstillegg
- Kun tillegg for helg/høytid/kveld

For å føre en ny timeliste velges **Ny timeføring** (Ny knappen) og riktig dato i kalenderen.

| Visma Enterprise |           | Hjem  | Meg se    | elv     | Me    | darb | eide  | re   | Fa   | ikturaer | Økonomi      | Logg av       | £    |
|------------------|-----------|-------|-----------|---------|-------|------|-------|------|------|----------|--------------|---------------|------|
| Personalia       | Personals | kjema | Pårørende | Komp    | petan | se   | Doku  | ment | er   | Søknader | Reiseregning |               |      |
|                  |           |       |           |         |       |      |       |      |      |          |              |               | Ny 🗸 |
| Ny timef         | øring     |       |           |         |       |      |       |      |      |          |              |               |      |
| * Dato           |           |       |           | 24.05.  | 2016  |      |       |      |      |          |              |               |      |
| * Selskap        |           |       |           | $\odot$ |       | mai  | i 20: | 16   |      | $\odot$  | ~            |               |      |
| * Stilling       |           |       |           | ma      | ti    | on   | to    | fr   | lø   | sø       | ~            |               |      |
| * Skjema         |           |       |           |         |       |      |       |      |      | 1        | ~            |               |      |
| Notat            |           |       |           | 2       | 3     | 4    | 5     | 6    | 7    | 8        |              |               |      |
|                  |           |       |           | 9       | 10    | 11   | 12    | 13   | 14   | 15       |              |               |      |
|                  |           |       |           | 16      | 17    | 18   | 19    | 20   | 21   | 22       |              |               |      |
|                  |           |       |           | 23      | 24    | 25   | 26    | 27   | 28   | 29       |              |               |      |
| Godkjenner       |           |       |           | 30      | 31    |      |       |      |      |          |              |               |      |
|                  |           |       |           |         |       |      |       | Av   | bryt |          | Lagre        | Lagre og Lukk |      |

I registreringsbildet velges riktig Skjema (for eksempel Overtid), klokkeslett. Det må alltid legges inn kommentar i Notat-feltet. Ved timelønn og overtid skal det for eksempel oppgis hvem som har godkjent bruk av timelønn/overtid og hvilke oppgaver som er utført.

Du kan ikke endre standard kontering selv. Dersom du vet at timene skal belastes på annen enhet/ansvar, må du gi beskjed om dette i kommentarfeltet.

| Visma Enterprise Hjem                                   | n Meg selv                   | Medarbei                | dere Faktu         | raer Øko        | onomi              |             | ţ | £.,      | Logg av |
|---------------------------------------------------------|------------------------------|-------------------------|--------------------|-----------------|--------------------|-------------|---|----------|---------|
| Personalia Personalskjema                               | Pårørende                    | Kompetanse              | Dokumenter         | Søknader        | Reiseregning       | Forhandling |   |          |         |
|                                                         |                              |                         |                    |                 |                    |             |   | Nv       | ~       |
|                                                         |                              |                         |                    |                 |                    |             |   |          | _       |
| Ny timeføring                                           |                              |                         |                    |                 |                    |             |   |          |         |
| *Dato                                                   |                              | 04.09.201               | 8                  |                 |                    |             |   |          |         |
| *Selskap                                                |                              | Alvdal kom              | nmune              |                 |                    | ~           |   |          |         |
| *Stilling                                               |                              | 1 - Person              | alrådgiver - Servi | ekontoret       |                    | ~           |   |          |         |
| *Skjema                                                 |                              | Overtid til             | utbetaling 37,5 t  | ~               |                    |             |   |          |         |
| *Klokken                                                |                              | 1800                    | til 2100           |                 |                    |             |   |          |         |
| *Notat                                                  |                              | Pålagt av I             | PAA - utarbeidels  | e av brukerdo   | kumentasjon        |             |   |          |         |
|                                                         |                              |                         |                    |                 |                    |             |   |          |         |
|                                                         |                              |                         |                    |                 |                    |             |   |          |         |
| Godkjenner                                              |                              | 51/1000<br>Ingrid Storr | øsæter             |                 |                    |             |   |          |         |
| Utbetaling overtid fullt u<br>har pålagt overtiden og å | t, hvis timene ska<br>årsak. | l avspasseres br        | uk skjema diff.ov  | ertid.Oppgi i n | otat feltet hvem s | som         |   |          |         |
|                                                         |                              |                         |                    | A               | wbryt              | Lagre       |   | Lagre og | ; Lukk  |

#### Alle felt som market med rød \* må fylles ut.

| Felt          | Forklaring                                                                        |
|---------------|-----------------------------------------------------------------------------------|
| Dato          | Dato kommer automatisk fra kalender - kan eventuelt korrigeres                    |
| Selskap       | Alvdal kommune har ett selskap. Feltet er automatisk utfylt                       |
| Stilling      | Felt for stilling er automatisk utfylt for ansatte som har bare en stilling.      |
|               | Dersom du har flere stillinger velges stilling ut fra nedtrekksliste              |
| Skjema        | Her velger man skjema. Nedtrekkslisten viser hvilke skjema som er                 |
|               | Aktuelle ut fra stillingstype på valgt stilling (Timelønn, overtid, smusstillegg, |
|               | vikartimer etc.                                                                   |
| Klokken       | Oppgi klokkeslett fra-til. Det er mulig å oppgi klokkeslett som går over til ny   |
|               | dato                                                                              |
| Notat         | Notatfeltet er merket med stjerne når skjema er valgt. Det betyr at det alltid    |
|               | skal legges inn kommentarer                                                       |
| Godkjenner    | Her vises den/de som skal attestere timelisten, her benevnt som                   |
|               | "Godkjenner". Etter attestering går skjemaet til leder for endelig god-           |
|               | kjenning (anvisning).                                                             |
| 6             | Her vises beskrivelsen som er lagt inn i grunndata. Dersom timelisten             |
| ·             | mangler noen av de påkrevde feltene gis en feilmelding nederst i bildet           |
| Avbryt        | Registreringen blir avbrutt og ingen registrering blir lagret                     |
| Lagre         | Lagre førte timer uten å lukke bildet                                             |
| Lagre og Lukk | Lagrer førte timer og går tilbake til kalenderen. Timelisten blir lagret, men     |
|               | ikke sendt. Se pkt 2.2 Knappen liste                                              |
|               |                                                                                   |

#### Feltforklaring til timeregistrering (skjema med regler):

#### 2.2 Knappen Liste

Under **Meg selv – personalskjema – liste - Oppgaver** ligger all timelister (skjema) som ikke er sendt til attestasjon og skjema som er avvist.

Når timene er registrert må du gå tilbake til **Liste** og åpne den enkelte timeliste for å få sendt denne i saksgang til attestasjon og anvisning.

| /isma Ent | erprise Hjem       | Meg selv  | Medarbei   | dere Faktu | iraer Økoi | nomi         |              | <u>్</u> | £     | Logg av |
|-----------|--------------------|-----------|------------|------------|------------|--------------|--------------|----------|-------|---------|
| ersonalia | Personalskjema     | Pårørende | Kompetanse | Dokumenter | Søknader   | Reiseregning | Forhandling  |          |       |         |
|           |                    |           |            |            |            |              |              |          | Ny    | Ŷ       |
| Kalender  | Liste              |           |            |            |            |              |              |          |       |         |
| Oppg<br>A | aver Saksgar<br>le | ng        |            |            | Alle       | Timel        | ister Fravær |          | Ferie |         |
|           |                    |           |            |            |            |              |              |          |       |         |
| Selskap   | Skjema             |           |            | St         | atus       | Periode      |              | Opprett  | tet   | 0       |

Når den enkelte timeliste er åpnet vises bl.a. utregnet beløp.

|                                             | iprise Hjem                                                  | Meg selv                  | Medarbeidere                       | Fakturaer                               | Økonomi       |                            |                                       | 鈴         | £    | Logg av |
|---------------------------------------------|--------------------------------------------------------------|---------------------------|------------------------------------|-----------------------------------------|---------------|----------------------------|---------------------------------------|-----------|------|---------|
| ersonalia P                                 | Personalskjema                                               | Pårørende                 | Kompetanse Doki                    | umenter Søkr                            | ader Reisereg | ning Forhandling           |                                       |           |      |         |
|                                             |                                                              |                           |                                    |                                         |               |                            |                                       |           | Ny   |         |
|                                             |                                                              |                           |                                    |                                         |               |                            |                                       |           |      |         |
| Kalender                                    | Liste                                                        |                           |                                    |                                         |               |                            |                                       |           |      |         |
| Oppgav                                      | ver Saksgar                                                  | ng All                    | e                                  |                                         | Alle          | Timelister                 | Fravær                                | Ferie     |      |         |
| Selskap                                     | Skjema                                                       |                           |                                    | State                                   | ıs            | Periode                    |                                       | Opprettet |      | $\odot$ |
|                                             | Overtid til utbetaling 37,5 t/uke                            |                           |                                    |                                         |               | 4 september 2018           |                                       | 04.09.201 | 8    |         |
| Ansatt 2000                                 | )4. Alvdal kommune                                           | . 1 - Personalråd         | giver - Servicekontoret            |                                         |               |                            |                                       |           |      |         |
| *Notat                                      | Pålagt av PAA -                                              | utarheidelse av h         | rukerdokumentasion                 |                                         |               |                            |                                       |           |      |         |
| *Notat                                      | Pålagt av PAA -                                              | utarbeidelse av l         | orukerdokumentasjon<br>Sum antall: | 3 timer                                 |               | Sum beløp:                 | 236,66                                |           |      |         |
| *Notat<br>Registreri                        | Pålagt av PAA -<br>ing: Bjørg Petra Nor                      | utarbeidelse av l<br>mann | Sum antall:                        | 3 timer<br>g: Ingrid Storrøsæ           | ter           | Sum beløp:                 | 236,66<br>er Arne Aaen                |           |      |         |
| *Notat<br>Registreri<br>Logg<br>Bjørg Petra | Pålagt av PAA -<br>ing: Bjørg Petra Nor<br>Normann, Opprette | mann<br>et, 04.09.2018 09 | Sum antall:<br>Attestering         | 3 timer<br>g: Ingrid Storrøsæ           | ter           | Sum beløp: Anvisning: P    | 236,66<br>er Arne Aaen                |           |      |         |
| *Notat<br>Registreri<br>Logg<br>Bjørg Petra | Pålagt av PAA -<br>ing: Bjørg Petra Nor<br>Normann, Opprette | mann<br>et, 04.09,2018 09 | Sum antall:<br>Attestering         | 3 timer<br>g: Ingrid Storrøsæ<br>Redige | ter           | Sum beløp:<br>Anvisning: P | 236,66<br>er Arne Aaen<br>Splitt/Send |           | Send |         |

Når det enkelte skjema er åpnet har du følgende muligheter:

- Redigere: Her kan du endre klokkeslett og skrive inn ny/endre kommentar
- Skrive ut: Timelisten kan skrives ut
- Splitt/send: Gir mulighet til å sende bare enkelte timelister ved å fjerne avhaking for de timene som ikke skal sendes
- Send: Timelisten sendes i saksgang til attestasjon og anvisning

#### 2.3 Oppgaver for meg selv

Under **Oppgaver for meg selv** i Oppgave-boksen ligger alle timelister som ikke er sendt til attestasjon, og timelister som er avvist.

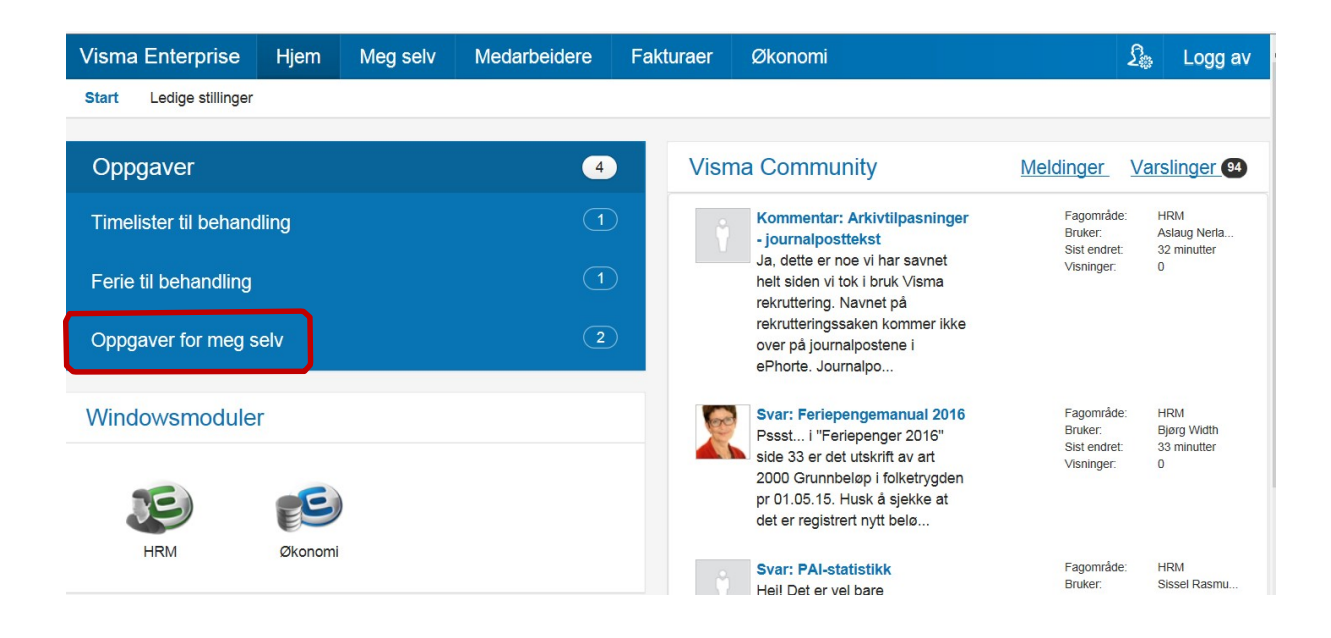

• Åpne Oppgaver for meg selv og velg aktuell linje

| Visma Enterprise |            | Hjem       | Meg selv         | Meg selv Medarbeidere Fa |       | Fakturaer Økonomi |          |         |            | £33           | £       | Logg av |         |
|------------------|------------|------------|------------------|--------------------------|-------|-------------------|----------|---------|------------|---------------|---------|---------|---------|
| Personalia       | Personalsk | jema       | Pårørende        | Kompetanse               | Dokun | nenter            | Søknad   | er Reis | eregning   | Forhandling   |         |         |         |
|                  |            |            |                  |                          |       |                   |          |         |            |               |         | Ny      | ~       |
| Opp              | aver       | Saksganį   | g                |                          |       |                   |          | Alle    | Time       | lister Fravær |         | Ferie   |         |
| Selskap          | Skjema     |            |                  |                          |       | Stat              | tus      | I       | Periode    |               | Oppret  | tet     | $\odot$ |
| 1                | Overtid    | til utbeta | aling 37,5 t/uke |                          |       | Ikke              | e levert |         | 4 septembe | er 2018       | 04.09.2 | 018     |         |

Her har du disse knappene:

- Redigere: Her kan du endre klokkeslett og skrive inn ny/endre kommentar
- Skrive ut: Timelisten kan skrives ut
- Splitt/send: Gir mulighet til å sende bare enkelte timelister ved å fjerne avhaking for de timene som ikke skal sendes
- Send: Timelisten sendes i saksgang til attestasjon og anvisning

| Visma Enter          | rprise Hjem              | Meg selv              | Medarbeid                               | ere Faktu         | iraer Øko | onomi               |             |                     | <u>ې</u>         | £,   | Logg av |  |
|----------------------|--------------------------|-----------------------|-----------------------------------------|-------------------|-----------|---------------------|-------------|---------------------|------------------|------|---------|--|
| Personalia P         | Personalskjema           | Pårørende K           | Kompetanse                              | Dokumenter        | Søknader  | Reiseregn           | ing Forhand | ing                 |                  |      |         |  |
|                      |                          |                       |                                         |                   |           |                     |             |                     |                  | Merc |         |  |
|                      |                          |                       |                                         |                   |           |                     |             |                     |                  | NY   |         |  |
| Kalender             | Liste                    |                       |                                         |                   |           |                     |             |                     |                  |      |         |  |
|                      |                          |                       |                                         |                   |           |                     |             |                     |                  |      |         |  |
| Oppgav               | rer Saksgan              | ng Alle               |                                         |                   |           | Alle                | Timelister  | Fravær              | Ferie            | •    |         |  |
| Selskap              | Selskap Skjema           |                       |                                         |                   | Status    |                     | Periode     |                     | Opprette         | t    | $\odot$ |  |
| 1                    | Overtid til utbe         | Ikke levert           |                                         | 4 september 20    | 18        | 04.09.20            | 18          |                     |                  |      |         |  |
| Ansatt 2000          | 14. Alvdal kommune       | . 1 - Personalrådgi   | iver - Servicekor                       | ntoret            |           |                     |             |                     |                  |      |         |  |
| *Notat               | Pålagt av PAA - I        | utarbeidelse av br    | ukerdokumenta<br>Sum a                  | ntall: 3 timer    |           | <b>øp:</b> 1 236,66 |             |                     |                  |      |         |  |
|                      |                          |                       | 0.0000000000000000000000000000000000000 |                   |           |                     |             |                     |                  |      |         |  |
| Registreri           | ing: Bjørg Petra Nor     | mann                  | Attes                                   | tering: Ingrid Si | orrøsæter |                     | Anvisr      | iing: Per Arne Aaen | g: Per Arne Aaen |      |         |  |
|                      |                          |                       |                                         |                   |           |                     |             |                     |                  |      |         |  |
| Bjørg Petra          | Normann, Opprette        | et, 04.09.2018 09:4   | 10                                      |                   |           |                     |             |                     |                  |      |         |  |
| 2                    |                          |                       |                                         |                   |           |                     |             |                     |                  |      |         |  |
|                      |                          |                       |                                         |                   | Rediger   | S                   | kriv ut     | Splitt/Send         |                  | Send |         |  |
| //fartt-hrmweb.fartt | t.local:8100/hrm/ansatt? | 3-4.ILinkListener-men | u-upper_tabs-1-sec                      | condLevelContaine | r-low     |                     |             |                     |                  |      |         |  |

• Avviste timer som skal slettes: Velg Rediger og Slett